BH-Wandex

# WE.LOCK L5PC+B Password & Bluetooth & IC Card Smart Door Lock Cylinder

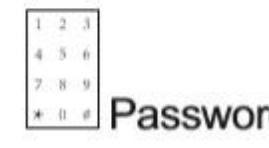

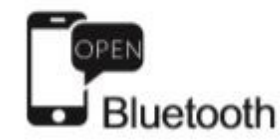

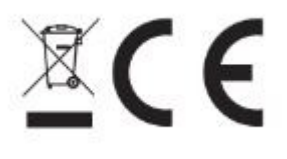

Dystrybutor: **BH-Wandex** 01-402 Warszawa Ciołka 8 / 210

tel 22 506 5555 email <u>bh@wandex.pl</u>

wersja 4-2

## 1. Parametry

| Model                     |                                                                |
|---------------------------|----------------------------------------------------------------|
| Miejsce instalacji        | Instalacja w drzwiach wewnętrznych                             |
|                           | Instalacja w drzwiach zewnętrznych przy<br>zastosowaniu osłony |
| Odpowiednia grubość drzwi | 55 – 105 mm                                                    |
| Temperatura pracy         | -25 °C - 60 °C                                                 |
| Trwałość w cyklach        | 100 tysięcy razy                                               |
| Rodzaj materiału          | Stop cynkowy                                                   |
| Sposób odblokowania       | Karta, Hasło, Bluetooth                                        |
| Typ Baterii               | Bateria AAA sztuk 6                                            |
| Kolor                     | Srebrny                                                        |
| Żywotność baterii         | >1 rok                                                         |

# 2. Lista części:

| Nazwa                  | ilość |  |
|------------------------|-------|--|
| Wkładka L6PB           | 1     |  |
| Sześciokątny śrubokręt | 1     |  |
| Karta RF               | -     |  |
| Instrukcje             | 1     |  |

#### 3.Wygląd produktu

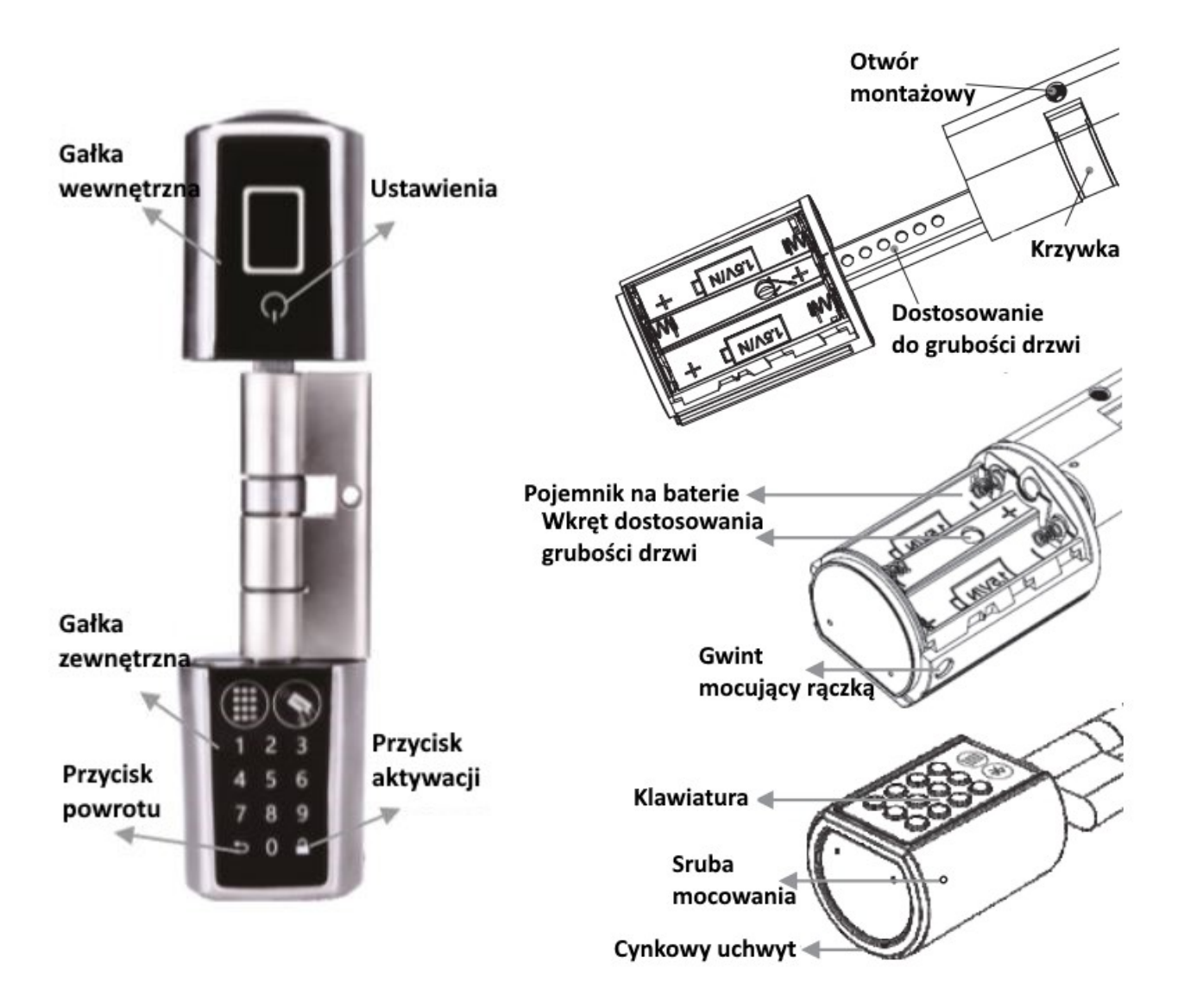

## 4. Sposób instalacji

- Zdjąć obudowę klamki wewnętrznej.

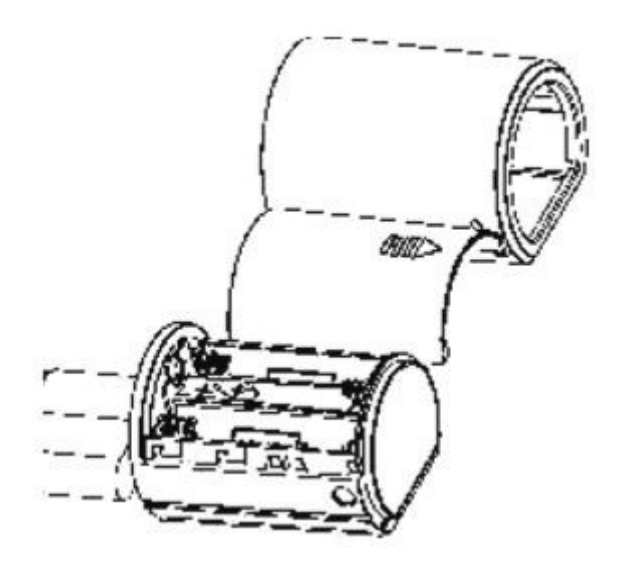

- Podczas demontażu klamki należy uważać aby nie uszkodzić okablowania.

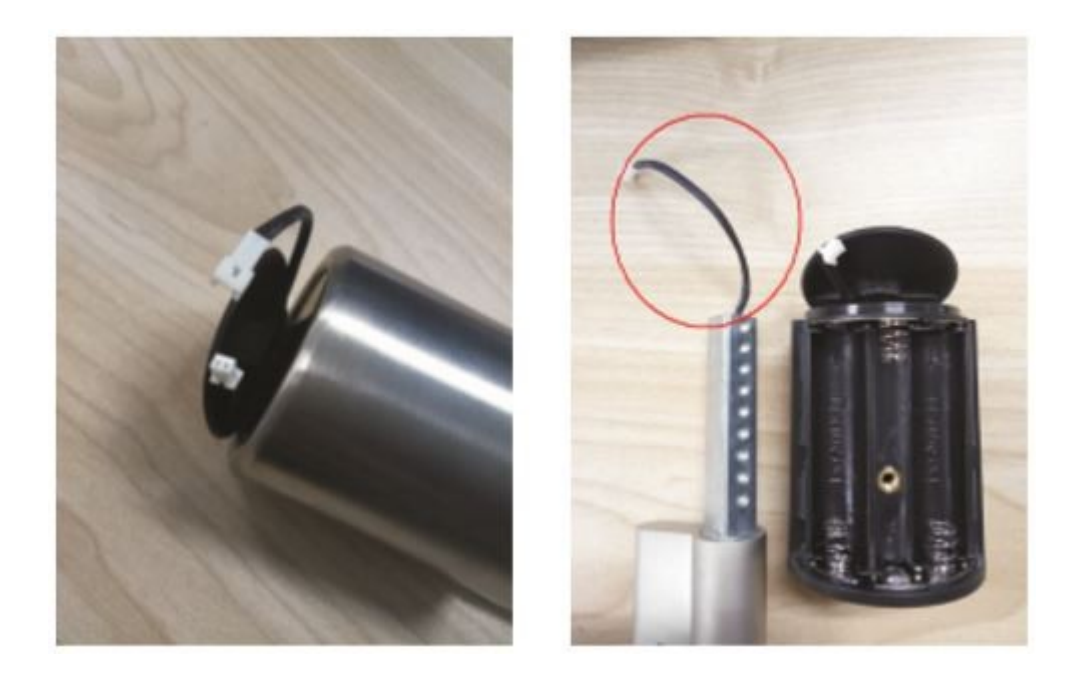

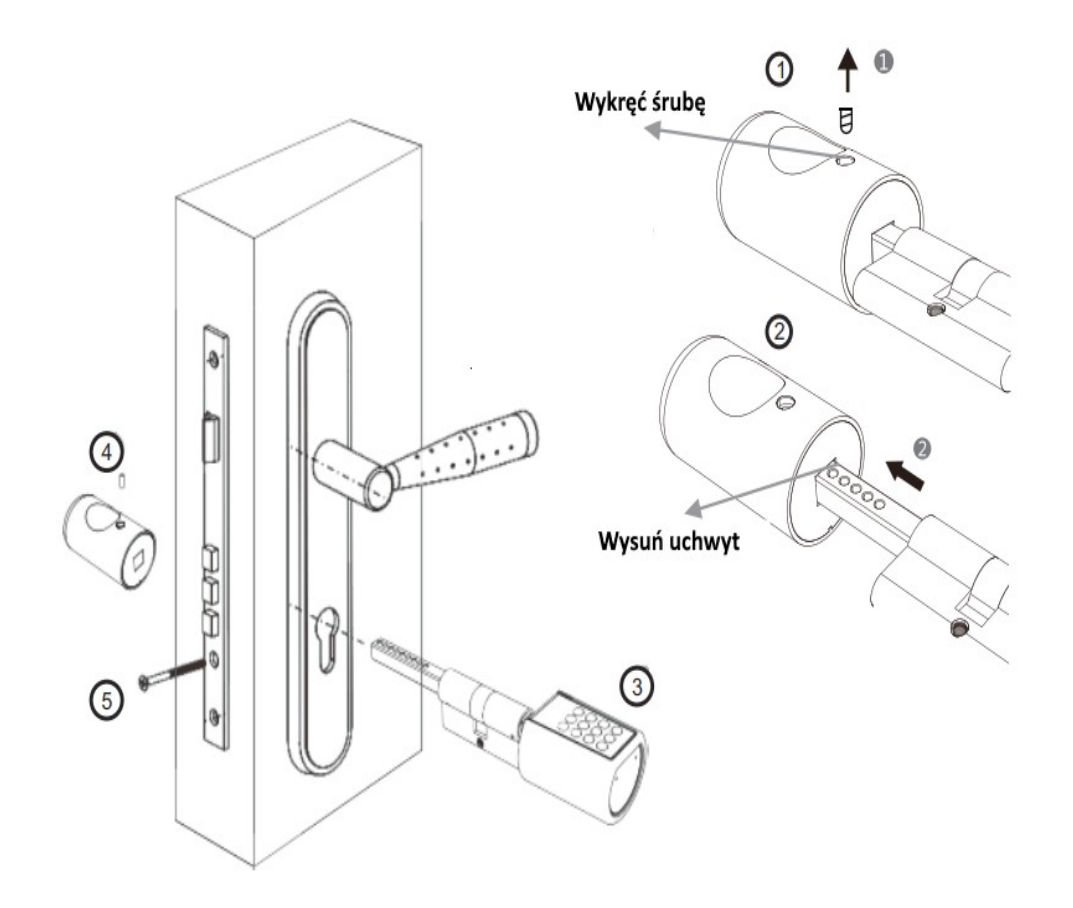

1 Po zdemontowaniu klamki wewnętrznej wsuń wkładkę do otworu w szyldzie i ustaw ją w odpowiedniej pozycji.

- 2 Ustabilizuj wkładkę za pomocą śruby.
- 3 Zamocuj klamkę wewnętrzną.
- 4 Zablokować klamkę za pomocą dołączonego śrubokręta.

# **USTAWIENIE HASŁA ADMINISTRATORA**

- Naciśnij na klawiaturze •
- Gdy klawiatura się podświetli naciśnij 🗎 123456 🔒 7
- Lampka klawiatury mignie siedem razy • Wprowadź nowe 6-12 cyfrowe hasło
- Naciśnij 🔒
- · Ponownie wprowadź nowe hasło
- Ponownie naciśnij 🔒 ٠

#### 5. Ustawienia pokrętła zewnętrznego

a) Wprowadzenie hasła:

10 haseł można ustawić 1 admin + 9 użytkowników Każde o długości 6 do 12 znaków Możesz wprowadzić dodatkowe cyfry z przodu lub z tyłu hasła. Maksymalnie 30 cyfr, np. twoje hasło to 111111, możesz odblokować 23 11111 78 gdy ktoś inny, któremu nie ufasz, stanie obok ciebie. Początkowe hasło to "123456"

b) Więcej ustawień znajdziesz w menu administratora:

Naciśnij na klawiaturze 🔒 , ponownie naciśnij 🔒 wprowadź hasło administratora oraz ponownie 🔒 .

Jesteś w menu administratora, wybierz odpowiednią funkcję za pomocą klawiatury (1-8) i rozpocznij dalszą konfigurację.

| Na<br>klawiaturze | Funkcja                            | Operacje                                                                                  |                                                                                          |
|-------------------|------------------------------------|-------------------------------------------------------------------------------------------|------------------------------------------------------------------------------------------|
| Naciśnij 1        | Hasła użytkownika                  | Worowadź nowe hasło +                                                                     | Maksymalnie 9 haseł<br>użytkownika<br>ID haseł 2-9                                       |
| Naciśnij 2        | Usunięcie hasła<br>użytkownika     | Wprowadź hasło+ 角                                                                         |                                                                                          |
| Naciśnij 3        | Rejestracja kart RF                | Zbliż kartę w ciągu 10 sekund.<br>Możesz zarejestrować do 20 kart<br>jedna po drugiej.    | Pierwsza zarejestrowana<br>karta ma ID 1, kolejna 2 itd.<br>Maksymalna ilość kart to 20. |
| Naciśnij 4        | Usunięcie<br>pojedynczej karty RF  | Wpisz ID karty+ 🔒                                                                         |                                                                                          |
| Naciśnij 5        | Usunięcie<br>wszystkich kart RF    | Wciśnij 🔒                                                                                 | Usuwa wszystkie<br>zarejestrowane karty.                                                 |
| Naciśnij 6        | Reset do ustawień<br>fabrycznych   | Wciśnij 🔒                                                                                 | Usuwa wszystkie<br>zarejestrowane hasła i karty<br>RF                                    |
| Naciśnij 7        | Zmiana hasła<br>administratora     | Wprowadź nowe hasło+ nowe hasło+                                                          |                                                                                          |
| Naciśnij 8        | Ustawienie czasu<br>otwarcia zamka | Wciśnij cyfrę 0-9 + 5 sekund<br>Wciśnięcie 9 ustawi otwarcie zamka<br>na 14 sekund. (9+5) | Ustawienie fabryczne to 5 sekund.                                                        |

c) Gdy jest niski poziom naładowania baterii zapala się czerwona lampka ostrzegawcza, należy bezwzględnie wymienić baterie

5). Gdy zostanie wprowadzone 5 razy błędne hasło, klawiatura zabłyśnie 5 razy. Urządzenie zostanie zablokowane na 3 minuty.

#### 6. Pobierz aplikację WELOCK na telefon ze Sklepu Play lub App Store

Pobrana aplikacja może się różnić od tej opisanej w instrukcji

#### 7. Operacje w aplikacji

1. Rejestracja

#### 2. Logowanie

| 10:24                           | ، 0,08kB/s 🖓 🛈 📶 🎅 | 10:09       |                             | 1,92kB/s 💿 🗑 📶 🔶 |
|---------------------------------|--------------------|-------------|-----------------------------|------------------|
| Zarejestruj                     |                    |             |                             |                  |
| +48 Polska                      |                    |             | $\frown$                    |                  |
| Wprowadź swój adre              | s e-mail /         |             |                             | 5                |
| Wprowadź kod wery               | Veryfikacj<br>a    | C.          |                             |                  |
| Wprowadź hasło do a             | aplikacji          | +48         | Pols                        | ka               |
| Zgadzam się i akceptuję warunki |                    | A Wp<br>e-m | orowadź sw<br>nail / telefo | ój adres<br>n    |
| REJESTRACJA                     | 4                  | A           | ••••                        |                  |
|                                 |                    | 🔵 Zapan     | nięt                        | Zmień            |
|                                 |                    | Logowani    | ie                          | Rejestracja      |
|                                 |                    |             |                             |                  |
|                                 |                    |             | P                           |                  |

3. Połączenie wkładki z aplikacją Zaloguj się do aplikacji, włacz w telefo

Zaloguj się do aplikacji, włącz w telefonie biuetooth.

Następnie naciśnij klawisz scanera kodu QR ( po prawej stronie na górze )

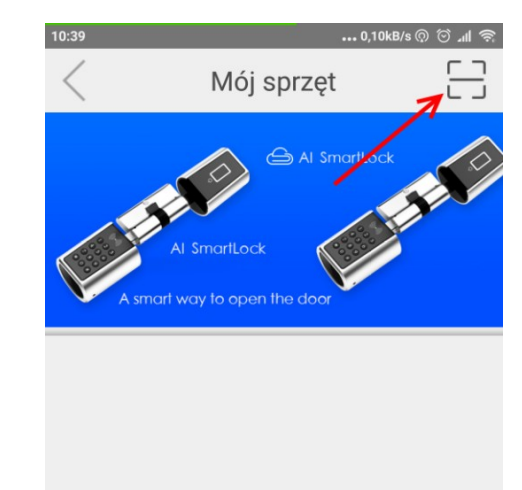

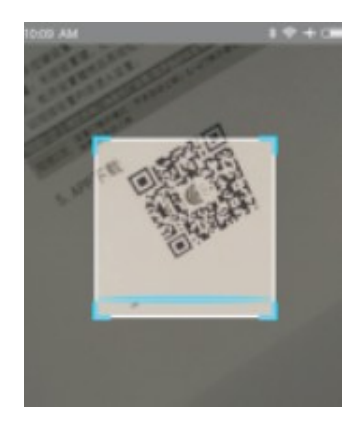

W zestawie znajdź nalepkę z kodem QR – zeskanuj ją

4. W ciągu max 3 minut powinieneś otrzymać połączenie aplikacji z wkładką

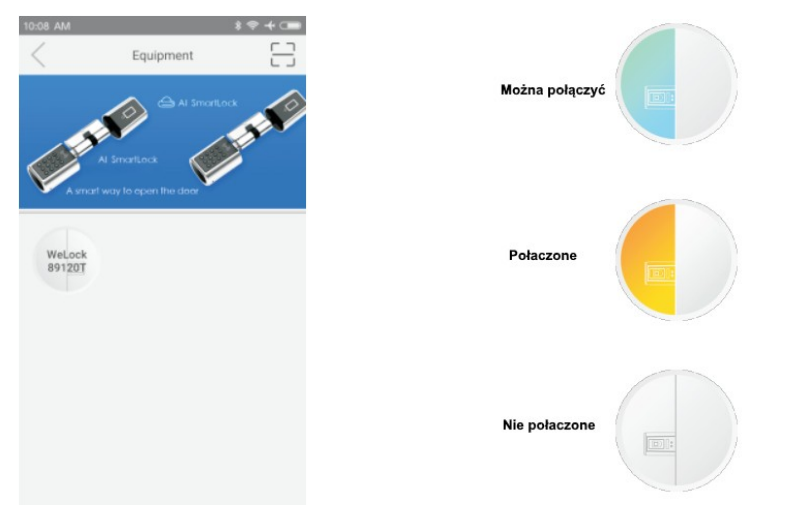

5. Odblokowanie

Po podłączeniu kliknij, aby odblokować. (Po 7 sekundach Bluetooth automatycznie się rozłączy, ponownie podłącz Bluetooth, aby odblokować.

| 11:11 1,03kB/s 💿 🖇 😇 ୷l 😤             |
|---------------------------------------|
| 🖃 Przełącznik 🖂 🖉                     |
| Zamek:pokój 510<br>Status Zamknięty ? |
|                                       |
| Bateria100%                           |
| ⑦ ← → WELOCK ← → △                    |
| Normalny                              |
| OTWÓRZ REKORD                         |
|                                       |

6). Popraw hasło do komunikacji

Oryginalne hasło do komunikacji to 12345678. Jak przypomnieć i zmienić hasło sprawdź w pomocy aplikacji.

Po ustawieniu dla wkładki hasła administratora, nie można otworzyć, dopóki nie zmieni się komunikacja APP hasło administratora.

- 7). Dodaj uprawnienia użytkownika
- Kliknij, 🔗 aby wejść do Danych osobowych

Następnie kliknij \_\_\_\_\_\_, aby wybrać zamek który chcesz autoryzować;

Kliknij "Dalej" i wprowadź kolejno :

numer telefonu konta użytkownika,

poziom uprawnień,

okres i czas odblokowania.

llość dostępnych otwarć

Następnie kliknij Gotowe.

| 11:35                              | 0,25kB/s 🔿 🖇 😇 📶 🧟                 |  |
|------------------------------------|------------------------------------|--|
| < D0                               | odaj pozwolenie                    |  |
| +48                                | Polska                             |  |
| E-mail/                            | Proszę, wpisz nazwę<br>użytkownika |  |
| Poziomy:                           | 2 3 ?                              |  |
| Czas rozp                          | 2018-07-13 11:34:47                |  |
| Czas zako<br>ńczenia:              | 2018-10-13 11:32:54                |  |
| Liczba mo<br>żliwości<br>Odblokuj: | - 1 +                              |  |
| 6                                  | OFF OFF                            |  |
|                                    |                                    |  |
|                                    | Gotowe                             |  |

Oprogramowanie może różnić się od opisanego powyżej.

#### UWAGA:

Prosimy uczulić użytkowników aby zamykali drzwi na dwa razy. ( dwa pełne obroty )

# UWAGA

Utrata kodu administratora skutkuje koniecznością wysłania zamka do producenta na koszt kupującego.

Prosimy o rozważne wprowadzanie kodu administratora.

# Sugerujemy zapisać go w tabeli haseł.

Tabela haseł:

|               | Hasło 6 - 12 cyfr | Dla kogo ( imię nazwisko ) |
|---------------|-------------------|----------------------------|
| Administrator |                   |                            |
| Użytkownik 1  |                   |                            |
| Użytkownik 2  |                   |                            |
| Użytkownik 3  |                   |                            |
| Użytkownik 4  |                   |                            |
| Użytkownik 5  |                   |                            |
| Użytkownik 6  |                   |                            |
| Użytkownik 7  |                   |                            |
| Użytkownik 8  |                   |                            |
| Użytkownik 9  |                   |                            |

Standardowe hasło fabryczne to 123456